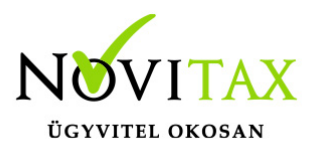

#### Novitax kapcsolat - Kapcsolatfelvétel a Novitax Kft.-vel

A Novitax kapcsolat funkció segítségével lehetőségük van kérdések, észrevételek, hibák bejelentésére, melyeket közvetlenül az adott terület ügyfélszolgálatára tudnak eljuttatni.

#### A funkció elérhető

• az egyes modulok menüsorán:

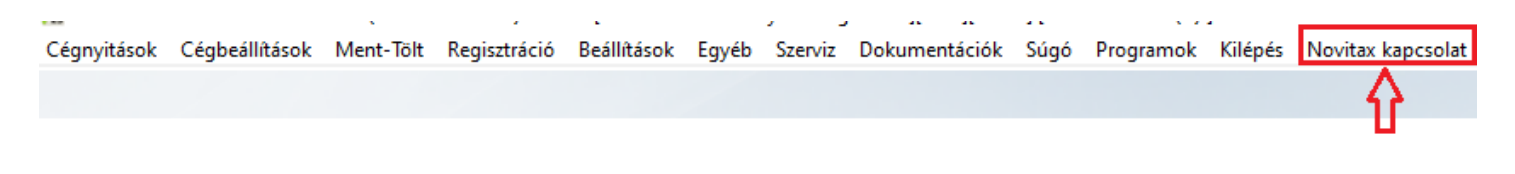

• az áttekintő képernyőkön nyomott jobb egérgombon:

| $\checkmark$ | Számlafej  |    |            |         |            |                         |                                                               |
|--------------|------------|----|------------|---------|------------|-------------------------|---------------------------------------------------------------|
| Je.          | Biz.szám   | s. | Kelte      | Eredeti | Esedékes   | Partner                 |                                                               |
| DK           | DK21/00021 | Ν  | 2021.01.01 |         | 1900.01.09 | Hallgató1 - adószakértő | Adatmezo masolasa a vagolapra<br>Adatsor másolása a vágólapra |
| DK           | DK21/00022 | Ν  | 2021.01.01 |         | 1900.01.09 | Hallgató2 - mérlegképe  | Adatok exportálása fáilba                                     |
| GY           | GY00001/21 | Ν  | 2021.01.01 |         | 2021.01.11 | Csoportos adószám       | Eavéni szűrők                                                 |
| GY           | GY00002/21 | Ν  | 2021.01.01 |         | 2021.01.11 | Csoportos adószám       | Automatikus oszlopszélesség                                   |
| GY           | GY00003/21 | Ν  | 2021.01.01 |         | 2021.01.11 | Csoportos adószám       | Az utoljára betöltött oszlopbeállítás neve                    |
| GY           | GY00004/21 | Ν  | 2021.01.01 |         | 2021.01.11 | Csoportos adószám       | Jelenlegi SQL utasítás a vágólapra                            |
| GY           | GY00005/21 | Ν  | 2021.01.04 |         | 2021.01.14 | Csoportos adószám       | SQL szerkesztő                                                |
| GY           | GY00006/21 | Ν  | 2021.01.04 |         | 2021.01.14 | Magyar, közösségi adós  | Rendezés után maradjon a kiválasztott soron                   |
| שם           | DK31/00034 | N  | 2021 01 04 |         | 2021 01 14 | Magyar, közössági adás  | Kerdes a Novitax Kfttol                                       |

A kapcsolatfelvételi adatlapon az alábbi adatokat kell megadni:

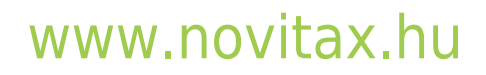

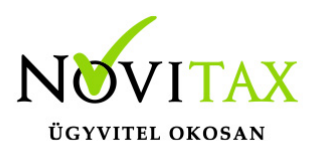

## Novitax kapcsolat - Kapcsolatfelvétel a Novitax Kft.-vel

| Kapcsolatfelve              | étel a Novita                  | x Kftvel                                                                      |  |
|-----------------------------|--------------------------------|-------------------------------------------------------------------------------|--|
| Adatokat és üzenetet küldhe | et a Novitax Kftnek, a vá      | ilaszt elküldjük az Ön által megadott email címre.                            |  |
| A beküldendő üzenet adata   | ai:                            |                                                                               |  |
| Értesítési email címem:     |                                |                                                                               |  |
|                             |                                | <u>۷</u>                                                                      |  |
| Alkalmazás:                 | A kapcsolatfe                  | lvétel oka:                                                                   |  |
| Főmenü                      | <ul> <li>Kérem vála</li> </ul> | asszon> ~                                                                     |  |
|                             |                                |                                                                               |  |
| □ Tudomásul veszem, ho      | ogy a beküldött fájlokban      | személyes adatok lehetnek és hozzájárulok, hogy a Novitax Kft. kezelje ezeket |  |

- 1. Értesítési e-mail cím: megadása kötelező
- 2. Alkalmazás: a program vagy modul mellyel kapcsolatba információt kérünk
- 3. Kapcsolatfelvétel oka, mely lehet:

Hibabejelentés

Kérdés

Javaslat

Egyéb

4. Kapcsolatfelvétel (hiba leírása)

Az üzenethez lehetőség van fájlok hozzáadására is. Bármilyen fájl hozzáadható, akár több is, de méretük nem haladhatja meg a 32 MByte-ot. A hozzáadott fájlokat megmutatja a program, ha a gomb jobb szélén lévő nyílra kattint:

# www.novitax.hu

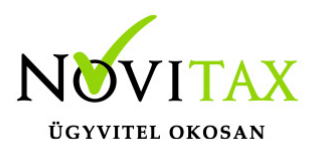

## Novitax kapcsolat - Kapcsolatfelvétel a Novitax Kft.-vel

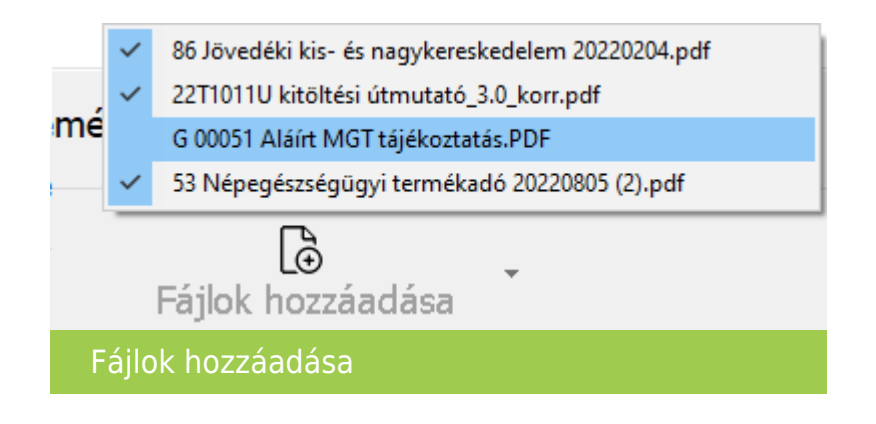

A tévedésből hozzáadott fájlokat az alábbi módon lehet kivenni:

- a gomb jobb szélén a nyílra kattint, majd
- a fájl neve elől a pipát ki kell venni.

Könnyedén küldhető mentés és naplófájl is, ebben az esetben is a Fájlok hozzáadása melletti lefele mutató nyílra kell kattintani és lehetőség van választani a korábban készült mentésekből, vagy a program által készített napló fájlból:

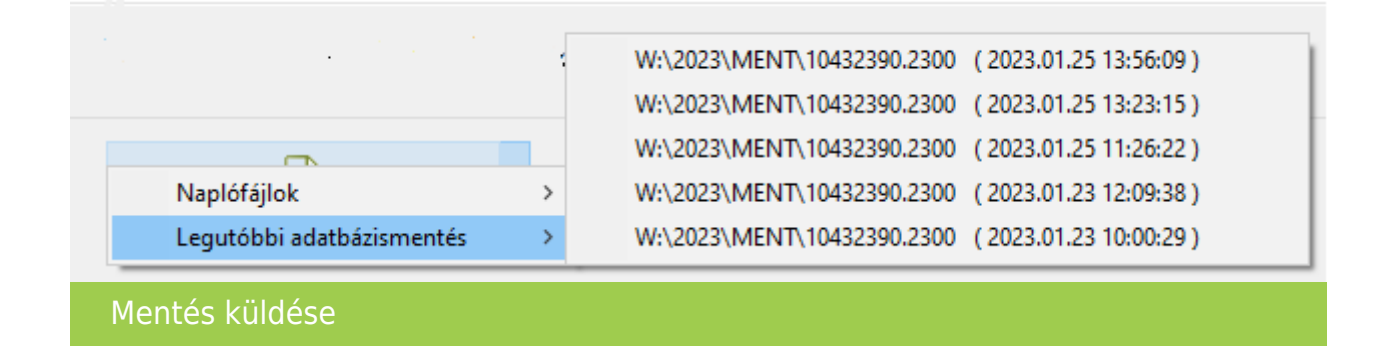

# www.novitax.hu

1105 Budapest, Gitár utca 4. | Tel.: (+36 1) 263-2363 | E-mail: novitax@novitax.hu